# UI上運行緩慢且崩潰的技術說明

### 目錄

<u>簡介</u> <u>必要條件</u> <u>需求</u> <u>採用元件</u> 問題:UI運行緩慢且崩潰 <u>驗證</u> 解決方案

# 簡介

本檔案將說明使用者介面(UI)執行速度慢且間斷崩潰的問題。

## 必要條件

### 需求

本文件沒有特定需求。

#### 採用元件

本文檔中的資訊基於4.7.X以下的Cloud Center版本。

本文中的資訊是根據特定實驗室環境內的裝置所建立。文中使用到的所有裝置皆從已清除(預設))的組態來啟動。如果您的網路正在作用,請確保您已瞭解任何指令可能造成的影響。

### 問題:UI運行緩慢且崩潰

存在影響4.6.3 - 4.7.x的已知問題,即儀表板中顯示的通知(登入和註銷等)不會從資料庫中清除 ,一旦資料庫耗盡記憶體來儲存所有通知,UI將變得無響應並最終崩潰

### 驗證

步驟1.使用此命令驗證CloudCenter生成資訊。

```
cat /usr/local/tomcat/webapps/ROOT/WEB-INF/build.info
```

[root@C3-ccm ~] # cat /usr/local/tomcat/webapps/ROOT/WEB-INF/build.info tag=release-4.7.1.1-20170206.2 build timestamp=9

#### 此特定問題僅影響4.6.3 - 4.7.X — 並在4.8.0中解決

步驟2.使用Cliqr使用者登入到Postgres。

```
psql -U cliqr -d cliqrdb
```

輸入Cliqr的密碼

步驟3.輸入此命令以檢查Postgres發出的通知計數。資料庫。

```
select count(*) from notification;
[root@C3-ccm ~] # psql -U cliqr -d cliqrdb
Password for user cliqr:
psql (9.5.4)
Type "help" for help.
cliqrdb=> select count(*) from notification;
count
------
3958609
(1 row)
```

步驟4.注意通知的計數,如果數字在十萬或百萬之內,則出現問題。

步驟5.退出Postgres資料庫並列出/**mnt**和/bak目錄。確保檔案屬於/bak目錄中的cliqruser。如果沒有 ,您遇到了已知錯誤。

\q ls -l /mnt cd /mnt ls -l cd /bak/ ls -l

| [root@C3-ccm                | n ~] | ‡ 1s · | -1 /  |      |       |      |         |                                |  |  |
|-----------------------------|------|--------|-------|------|-------|------|---------|--------------------------------|--|--|
| total 32                    |      |        |       |      |       |      |         |                                |  |  |
| lrwxrwxrwx                  | 1    | root   | root  | 7    | Oct   | 17   | 2016    | bin -> usr/bin                 |  |  |
| dr-xr-xr-x.                 | 4    | root   | root  | 4096 | Oct   | 17   | 2016    | boot                           |  |  |
| drwxr-xr-x                  | 19   | root   | root  | 3080 | May   | 11   | 17:32   | dev                            |  |  |
| drwxr-xr-x.                 | 85   | root   | root  | 8192 | May   | 11   | 10:26   | etc                            |  |  |
| drwxr-xr-x.                 | 3    | root   | root  | 22   | Aug   | 12   | 2015    | home                           |  |  |
| lrwxrwxrwx                  | 1    | root   | root  | 7    | Oct   | 17   | 2016    | lib -> usr/lib                 |  |  |
| lrwxrwxrwx                  | 1    | root   | root  | 9    | Oct   | 17   | 2016    | lib64 -> usr/lib64             |  |  |
| drwxr-xr-x.                 | 2    | root   | root  | 6    | Aug   | 12   | 2015    | media                          |  |  |
| drwxr-xr-x.                 | 3    | root   | root  | 16   | Nov   | 16   | 15:27   | mnt                            |  |  |
| drwxr-xr-x.                 | 5    | root   | root  | 60   | Feb   | 14   | 04:35   | opt                            |  |  |
| dr-xr-xr-x                  | 147  | root   | root  | 0    | May   | 11   | 17:32   | proc                           |  |  |
| dr-xr-x                     | 8    | root   | root  | 4096 | May   | 15   | 15:23   | root                           |  |  |
| drwxr-xr-x                  | 25   | root   | root  | 800  | May   | 11   | 18:24   | run                            |  |  |
| lrwxrwxrwx                  | 1    | root   | root  | 8    | Oct   | 17   | 2016    | <pre>sbin -&gt; usr/sbin</pre> |  |  |
| drwxr-xr-x.                 | 2    | root   | root  | 6    | Aug   | 12   | 2015    | SIV                            |  |  |
| dr-xr-xr-x                  | 13   | root   | root  | 0    | May   | 11   | 17:32   | aya                            |  |  |
| drwxrwxrwt.                 | 12   | root   | root  | 4096 | May   | 15   | 15:06   | tmp                            |  |  |
| drwxr-xr-x.                 | 14   | root   | root  | 4096 | Oct   | 17   | 2016    | usr                            |  |  |
| drwxr-xr-x.                 | 20   | root   | root  | 4096 | May   | 11   | 17:32   | var                            |  |  |
| [root@C3-ccm                | u ~] | d d    | /mnt/ |      |       |      |         |                                |  |  |
| [root@C3-ccm                | n mn | t]# 1: | 3 -l  |      |       |      |         |                                |  |  |
| total 0                     |      |        |       |      |       |      |         |                                |  |  |
| drwxr-xr-x 5                | i ro | ot roo | ot 51 | Feb  | 14 04 | 4:32 | 2 bak   |                                |  |  |
| [root@C3-ccm mnt] # cd bak/ |      |        |       |      |       |      |         |                                |  |  |
| [root@C3-ccm                | a ba | k]# 1: | 3 -l  |      |       |      |         |                                |  |  |
| total O                     |      |        |       |      |       |      |         |                                |  |  |
| drwxr-xr-x 5                | i ro | ot roo | ot 75 | Nov  | 16 15 | 5:21 | 7 2016  | 1116                           |  |  |
| drwxr-xr-x 5                | i ro | ot roo | ot 75 | Feb  | 6 04  | 4:12 | 2 20170 | 0206                           |  |  |
| drwx 5                      | i ro | ot roo | ot 75 | Feb  | 14 04 | 4:33 | 3 20170 | 0214                           |  |  |
| - 0.000                     |      |        |       |      |       |      |         |                                |  |  |

# 解決方案

步驟1。您需要授予cliqruser許可權以寫入檔案位置。

cd / chown cliqruser:cliqruser /mnt/ ls -1 步驟2.驗證/mnt是否屬於cliqruser。

| [xootAC2_com   | 100 TO 1 |           | ali armaar. | alian  | 1002 | / 100.1 | a = / |                                |
|----------------|----------|-----------|-------------|--------|------|---------|-------|--------------------------------|
| [1000@C3-CCIII | 10110    | J# CHOWH  | cridinser:  | errdro | aser | / 1111  | 16/   |                                |
| [root@C3-ccm   | mnt      | t]‡ ls −l | /           |        |      |         |       |                                |
| total 32       |          |           |             |        |      |         |       |                                |
| lrwxrwxrwx     | 1        | root      | root        | 7      | Oct  | 17      | 2016  | bin -> usr/bin                 |
| dr-xr-xr-x.    | 4        | root      | root        | 4096   | Oct  | 17      | 2016  | boot                           |
| drwxr-xr-x     | 19       | root      | root        | 3080   | May  | 11      | 17:32 | dev                            |
| drwxr-xr-x.    | 85       | root      | root        | 8192   | May  | 11      | 10:26 | etc                            |
| drwxr-xr-x.    | 3        | root      | root        | 22     | Aug  | 12      | 2015  | home                           |
| lrwxrwxrwx     | 1        | root      | root        | 7      | Oct  | 17      | 2016  | lib -> usr/lib                 |
| lrwxrwxrwx     | 1        | root      | root        | 9      | Oct  | 17      | 2016  | lib64 -> usr/lib64             |
| drwxr-xr-x.    | 2        | root      | root        | 6      | Aug  | 12      | 2015  | media                          |
| drwxr-xr-x.    | 3        | cliqruser | cliqruser   | 16     | Nov  | 16      | 15:27 | mnt                            |
| drwxr-xr-x.    | 5        | root      | root        | 60     | Feb  | 14      | 04:35 | opt                            |
| dr-xr-xr-x     | 147      | root      | root        | 0      | May  | 11      | 17:32 | proc                           |
| dr-xr-x        | 8        | root      | root        | 4096   | May  | 15      | 15:23 | root                           |
| drwxr-xr-x     | 25       | root      | root        | 800    | May  | 11      | 18:24 | run                            |
| lrwxrwxrwx     | 1        | root      | root        | 8      | Oct  | 17      | 2016  | <pre>sbin -&gt; usr/sbin</pre> |
| drwxr-xr-x.    | 2        | root      | root        | 6      | Aug  | 12      | 2015  | SIV                            |
| dr-xr-xr-x     | 13       | root      | root        | 0      | May  | 11      | 17:32 | sys                            |
| drwxrwxrwt.    | 12       | root      | root        | 4096   | May  | 15      | 15:06 | tmp                            |
| drwxr-xr-x.    | 14       | root      | root        | 4096   | Oct  | 17      | 2016  | usr                            |
| drwxr-xr-x.    | 20       | root      | root        | 4096   | May  | 11      | 17:32 | var                            |

步驟3.編輯cliqr-mgmt-scheduler-context.xml檔案,如下所示。

vi /usr/local/tomcat/webapps/ROOT/WEB-INF/classes/spring/web/cliqr-mgmt-scheduler-context.xml
/cronTrigger

步驟4. 在檔案中搜尋cronTrigger,並將您帶到正確位置,如下圖所示:

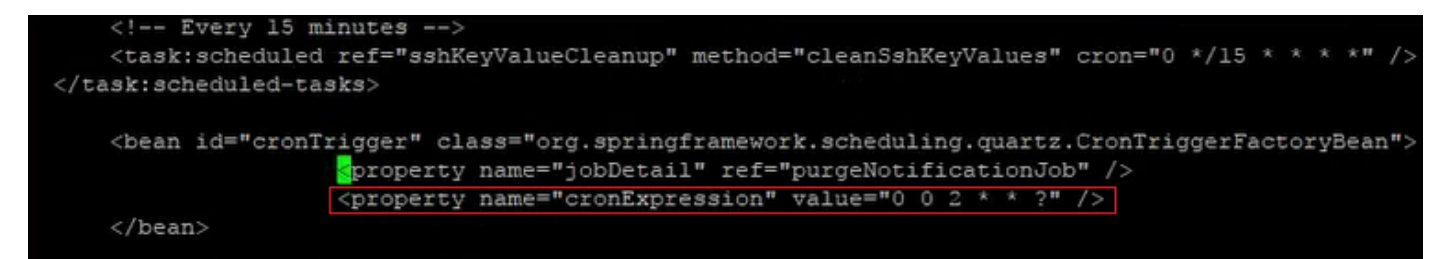

步驟5.複製名為cronExpression的屬性並將原始值放入註釋,將第二個值更改為0/15,將第三個值 更改為\*,如下圖所示:

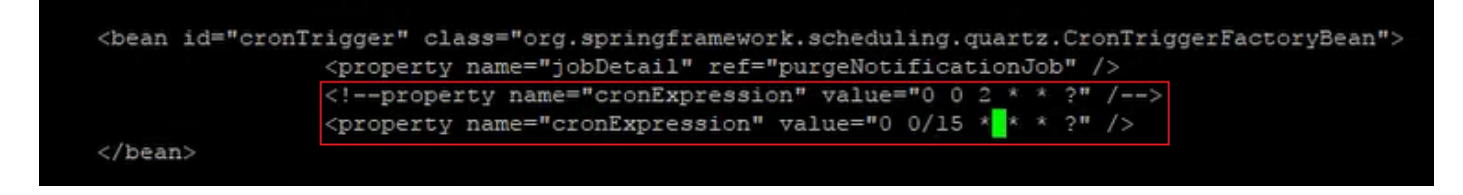

步驟6.此操作將使清除通知每15分鐘運行一次,以加快修復速度。

步驟7.停止並啟動tomcat服務。

/etc/init.d/tomcat start